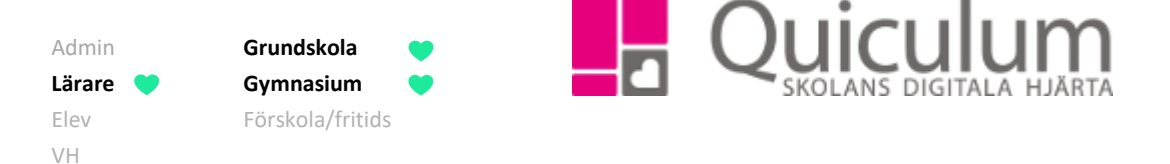

## Låsa betyg med SMS-kod

Denna instruktion beskriver hur du som lärare sätter och låser betyg med hjälp av SMS-kod

- 1. Klicka på **Betyg** i vänstermenyn.
- 2. Klicka på aktuellt ämne/kurs och därefter aktuell undervisningsgrupp (gula knappar).
- 3. Välj aktuellt betyg i rullistan. (Till höger ser du omdömen, sammanställning av de

avstämningar mot kunskapskrav som gjorts.)

4. När betygen är definitiva, ska de låsas. Öppna vyn för att kunna låsa genom att klicka på **låsknappen** i övre högra hörnet.

| Engelska 7-9 - GRGRENG01 |              |            |          |          |            |  |     |   | × • 4 |           |       |         |
|--------------------------|--------------|------------|----------|----------|------------|--|-----|---|-------|-----------|-------|---------|
| Engelska 8A              |              | Anteckning | Lärare   | Historik | Omdöme Mål |  | ! E | С | А     | Uppgifter | Total | Ogiltig |
| Andersson, Stina         | в 🔻          |            | <b>.</b> | Visa     |            |  |     |   |       | 0/0       | 0.0%  | 0.0%    |
| Axelsson, Julia          | D v          |            | 2        | Visa     |            |  | _   |   |       | 0/0       | 0.0%  | 0.0%    |
| Berg, Yazmin             | в 🔻          |            | <b>4</b> | Visa     |            |  |     |   |       | 0/0       | 0.0%  | 0.0%    |
| Berglund, Erik           | С •          |            | <b>4</b> | Visa     |            |  |     |   |       | 0/0       | 0.0%  | 0.0%    |
| Bergström, Hanna         | A •          |            | <b>4</b> | Visa     |            |  |     |   |       | 0/0       | 0.0%  | 0.0%    |
| Danderyd, Daniel         | Välj Betyg 🔻 |            |          | Visa     |            |  |     |   |       | 0/0       | 0.0%  | 0.0%    |
| Eleven, Elev             | Välj Betyg 🔻 |            |          | Visa     |            |  |     |   |       | 0/0       | 0.0%  | 0.0%    |

- Du får nu ett SMS med en sifferkod. Ange koden. (Detta förutsätter att ditt mobilnummer finns inlagt i Quiculum. Kontrollera eller lägg till under "Mina inställningar" på din användare)
- 6. Markera de betyg du vill låsa.
- 7. Klicka på **låsknappen** bredvid koden.

Betygen är nu låsta.

| Lås betyg                           |       |  |  |  |  |  |  |  |  |
|-------------------------------------|-------|--|--|--|--|--|--|--|--|
| Kod skickad till nummer: 0707875380 |       |  |  |  |  |  |  |  |  |
| Matematik Ek17                      | Botug |  |  |  |  |  |  |  |  |
| Ali Torik                           | E     |  |  |  |  |  |  |  |  |
| Ani, Talik<br>Anyideson Ellen       | F     |  |  |  |  |  |  |  |  |
| Axelsson Julia                      | B     |  |  |  |  |  |  |  |  |
| Berg Yazmin                         | B     |  |  |  |  |  |  |  |  |
| Berglund. Erik                      | C     |  |  |  |  |  |  |  |  |
| Bergman, Alice                      | A     |  |  |  |  |  |  |  |  |

**Notera att** de låsta betygen inte längre är redigerbara i lärarroll. Kontakta administratören på din skola vid behov av justeringar efter låsning.

Alla exempelnamn i Quiculum är fiktiva.